### Submitting a Co-Sponsorship Request

### The following steps outline how to submit a co-sponsorship request to the Student Association Finance Committee.

- 1. Navigate to your organization, click the hamburger menu button next to the organization name.
- 2. Click Finance from the Organization Tools menu

| E      | Engage Test Org<br>Student Life | GW ENGAGE Action Center                            |  |  |  |  |
|--------|---------------------------------|----------------------------------------------------|--|--|--|--|
| *      | Home                            | ≡ Engage Test Org                                  |  |  |  |  |
| Organi | ization Tools                   |                                                    |  |  |  |  |
| 2+     | Roster                          |                                                    |  |  |  |  |
| 0      | About                           |                                                    |  |  |  |  |
| Ê      | Events                          |                                                    |  |  |  |  |
|        | News                            |                                                    |  |  |  |  |
| -      | Gallery                         | Engage Test Org                                    |  |  |  |  |
|        | Documents                       |                                                    |  |  |  |  |
| 2      | Forms                           | 9 Members                                          |  |  |  |  |
| *      | Elections                       | Primary Contact: Anne Graham                       |  |  |  |  |
| [0]    | Finance                         | This organization is eligible for re-registration. |  |  |  |  |
| ٠      | Service Hours                   | RE-REGISTER THIS ORGANIZATION                      |  |  |  |  |
|        |                                 |                                                    |  |  |  |  |

3. Click the blue button Create New Request, then click Create Budget Request

| Finance Submit financial requests for organization funding or purchases made. Please note that these requests are not tied to actual monies and are for information only. |                 |          |                   |          | CREATE NEW REQUEST 👻                            |        |
|----------------------------------------------------------------------------------------------------|-----------------|----------|-------------------|----------|-------------------------------------------------|--------|
|                                                                                                    |                 |          |                   |          | Create Budget Request<br>Create Purchase Reques |        |
|                                                                                                    | BUDGET R        | REQUESTS | PURCHASE REQUESTS | ACCOUNTS |                                                 |        |
|                                                                                                    |                 |          |                   |          |                                                 | Q      |
| Subject                                                                                                    | Approved Amount | Date Ap  | proved            | Status   | Stage                                           | Action |

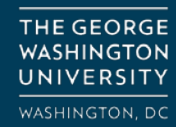

<sup>≡</sup> Engage Test Org

#### 4. Click SA Co-Sponsorship Budget

≡ Engage Test Org

| Create New Budget Request                                                            |     |          |
|--------------------------------------------------------------------------------------|-----|----------|
| Select a Process or Budget to Start Your Requ                                        | est | Search Q |
| Process: Student Association Co-Sponsorship Request Budget: SA Co-Sponsorship Budget |     |          |
| CANCEL                                                                               |     |          |

#### 5. Complete the Request tab of form, then click Next

| ≡ Engage T                                    | est Org                                    |
|-----------------------------------------------|--------------------------------------------|
| Request:                                      | Student Association Co-Sponsorship Request |
| Budget: SAC                                   | Co-Sponsorship Budget                      |
| REQUEST                                       | ADDITIONAL INFORMATION BUDGET              |
| Submitter<br>Orlando Dozie<br>* Request Title | r<br>e (Dequired Field)                    |
| Request fill                                  | e (required i leta)                        |
| Description                                   |                                            |
|                                               |                                            |
|                                               |                                            |
| FINISH LATER                                  | R NEXT >                                   |

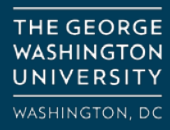

6. Complete the Basic Program Information page, then click Next

≡ Engage Test Org

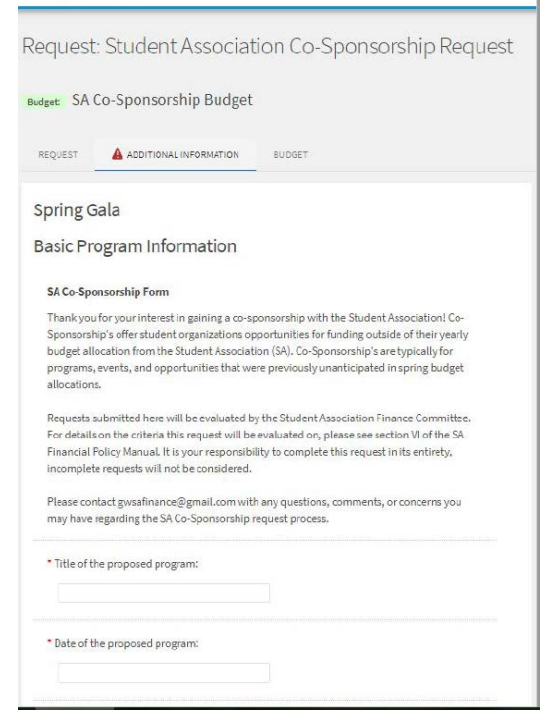

7. Complete the Attendance Information page, then click Next

| 00                                               |                    |
|--------------------------------------------------|--------------------|
| Request: Student Association Co-Sp               | oonsorship Request |
| Budget: SA Co-Sponsorship Budget                 |                    |
| REQUEST ADDITIONAL INFORMATION BUDGET            |                    |
| Spring Gala                                      |                    |
| Attendance Information                           |                    |
| * Is this event open to the entire GW community? |                    |
| ® Yes<br>© No                                    |                    |
| If No, who is the event limited to?              |                    |
| * Expected number of attendees:                  |                    |
| * Have you held this event in the past?          |                    |
| © Yes<br>® No                                    |                    |
| If Yes, what was the attendance previously?      |                    |
|                                                  |                    |

THE GEORGE WASHINGTON UNIVERSITY

8. Complete the Financial Contributions and Event Info page, then click Next

| aquad                | t: Student Accessiation Co. Spansorphin Deguas                         |
|----------------------|------------------------------------------------------------------------|
| eques                | .: Student Association Co-Sponsorship Reques                           |
| <sub>adget:</sub> SA | Co-Sponsorship Budget                                                  |
| REQUEST              | ADDITIONAL INFORMATION BUDGET                                          |
| Spring (             | Gala                                                                   |
| Financia             | al Contributions & Event Info                                          |
|                      |                                                                        |
| * How wil            | l you be advertising this event?                                       |
|                      |                                                                        |
|                      |                                                                        |
| * Will this          | event raise money for a ch <mark>arity</mark> ?                        |
| © Yes                |                                                                        |
|                      |                                                                        |
| If Yes, wh           | at charity will be receiving the funds and what funds will be donated? |
|                      |                                                                        |
|                      | <i>b</i>                                                               |
| • Will foor          | d and/or beverages be served at the event?                             |
| © Yes                |                                                                        |
| O No                 |                                                                        |

#### 9. Select Budget Section Name to create the actual budget

≡ Engage Test Org

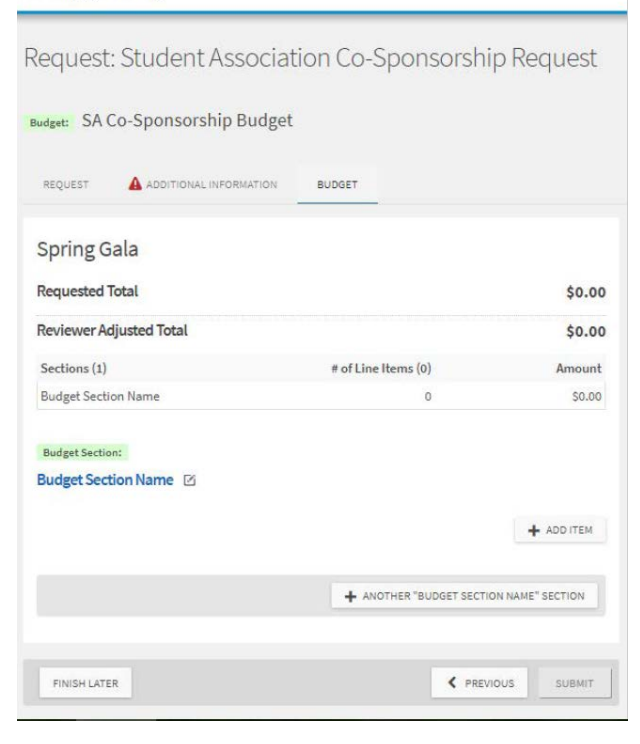

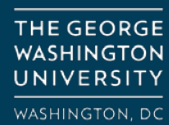

- a. Change the Budget Section Name to match what that section might be for. Ex. Food or Venue
- b. Click Add Item to add the line items to each section
- c. To add another budget section, click '+Another "Budget Section Name" Section'
- d. Refresh page after adding section for it to appear in the budget form

| Spring Gala             |                |                        |             |
|-------------------------|----------------|------------------------|-------------|
| Requested Total         |                |                        | \$675.00    |
| Reviewer Adjusted Total |                |                        | \$675.00    |
| Sections (3)            | # of Line Ite  | ems (4)                | Amount      |
| Food                    |                | 1                      | \$500.00    |
| Decorations             |                | 2                      | \$75.00     |
| Marketing               |                | 1                      | \$100.00    |
| Budget Section:         |                |                        |             |
| Food 🗠                  |                |                        |             |
| 1. <u>Catering</u>      | Line Item Name | 1×\$500.00             | \$500.00    |
|                         |                |                        | + ADDITEM   |
| Budget Section:         |                |                        |             |
| Decorations             |                |                        |             |
| 1. Ballons              | Line Item Name | 1 x \$50.00            | \$50.00     |
| 2. <u>Streamers</u>     | Line Item Name | 1×\$25.00              | \$25.00     |
|                         |                |                        |             |
| Budget Section:         |                |                        |             |
| Marketing 🗠             |                |                        |             |
| 1. Filers 匕             | Line item Name | 1×\$100.00             | \$100.00    |
|                         |                |                        | + ADDITEM   |
|                         | + ANOT         | HER "BUDGET SECTION NA | ME" SECTION |
|                         |                |                        |             |
| FINISH LATER            |                | < PREVIOUS             | SUBMIT      |

10. After you have completed the Budget tab, click Submit. Following your submission, the SA Finance Committee will review and provide you with an approved allocation. You will receive notification of this via email.

For questions about the SA Co-Sponsorship Process, please contact gwsafinance@gmail.com

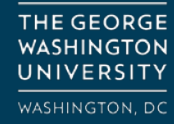